# ISO-LD

# User's Manual

# Warranty

All products manufactured by ICP DAS are warranted against defective materials for a period of one year from the date of delivery to the original purchaser.

# Warning

ICP DAS assumes no liability for damages consequent to the use of this product. ICP DAS reserves the right to change this manual at any time without notice. The information furnished by ICP DAS is believed to be accurate and reliable. However, no responsibility is assumed by ICP DAS for its use, or for any infringements of patents or other rights of third parties resulting from its use.

# Copyright

Copyright 2003 by ICP DAS Co., LTD. All rights reserved worldwide.

# Trademark

The names used for identification only may be registered trademarks of their respective companies.

# Contents

| 1.       | GENERAL INFORMATION                            | 4  |
|----------|------------------------------------------------|----|
|          | 1.1 INTRODUCTION                               | 4  |
|          | 1.2 Features                                   | 4  |
|          | 1.3 Specifications                             | 4  |
|          | 1.4 GENERAL SPECIFICATIONS                     | 6  |
|          | 1.5 Product Check List                         | 6  |
| 2.       | HARDWARE CONFIGURATION                         | 7  |
|          | 2.1 The Block Diagrams                         | 7  |
|          | 2.1.1 Eight channels of isolated digital input | 8  |
|          | 2.1.2 Seven channels of isolated O.C. output   | 8  |
|          | 2.1.3 Eight channels of TTL/LED indicator      | 8  |
|          | 2.1.4 Two channels of AD                       | 9  |
|          | 2.2 Board Layout                               | 11 |
|          | 2.3 IRQ CHANNEL SELECTION                      | 12 |
|          | 2.4 I/O BASE ADDRESS SETTING                   | 12 |
|          | 2.5 CONNECTOR PIN ASSIGNMENT                   | 13 |
|          | 2.6.1 CN1 Connector                            | 13 |
|          | 2.6.2 CN2 Connector                            | 14 |
|          | 2.6.3 CN3 Connector                            | 15 |
|          | 2.6 SIGNAL CONNECTION                          | 15 |
|          | 2.7.1 Digital Output Connection                | 16 |
|          | 2.7.2 Digital Input Connection                 | 16 |
|          | 2.7.3 Analog Input Connection                  | 17 |
|          | 2.7.4 TTL/LED Indicator Connection             | 18 |
|          | 2.8 CALIBRATION                                | 19 |
| 3.       | FUNCTION OPERATION OF LOADCELL                 | 20 |
|          | 3.1 What is Loadcell                           | 20 |
|          | 3.2 LOADCELL INPUT CONNECTION                  | 20 |
|          | 3.3 How to get data from Loadcell              | 21 |
|          | 3.4 Why need 2 channels                        | 23 |
| 4.       | SOFTWARE INSTALLATION                          | 24 |
| 5        | INSTALLATION DLL DRIVER                        | 25 |
| <b>U</b> |                                                |    |

| 5.1 TABLE OF ERRORCODE AND ERRORSTRING      | 25 |
|---------------------------------------------|----|
| 5.2 DLL FUNCTION DEFINITION AND DESCRIPTION | 26 |
| 5.2.1 ISOLD_GetDllVersion                   | 27 |
| 5.2.2 ISOLD_ActiveBoard                     | 27 |
| 5.2.3 ISOLD_CloseBoard                      |    |
| 5.2.4 ISOLD_IsBoardActive                   |    |
| 5.2.5 ISOLD_GetBoardInf                     |    |
| 5.2.6 ISOLD_SetDIMode                       |    |
| 5.2.7 ISOLD_GetDIMode                       |    |
| 5.2.8 ISOLD_DO                              |    |
| 5.2.9 ISOLD_ReadbackDO                      |    |
| 5.2.10 ISOLD_DI                             |    |
| 5.2.11 ISOLD_GetLatchDI                     |    |
| 5.2.12 ISOLD_ClearLatchDI                   |    |
| 5.2.13 ISOLD_SetChannelConfig               |    |
| 5.2.14 ISOLD_GetChannelConfig               | 35 |
| 5.2.15 ISOLD_SetDABias                      | 35 |
| 5.2.16 ISOLD_GetDABias                      |    |
| 5.2.17 ISOLD_ADPollingHex                   |    |
| 5.2.18 ISOLD_ADPolling                      | 37 |
| 5.2.19 ISOLD_ADsPacerHex                    |    |
| 5.2.20 ISOLD_ADsPacer                       |    |
| 5.2.21 ISOLD_SetLED                         |    |
| 5.2.22 ISOLD_GetLED                         | 40 |
| 6. DEMO PROGRAMS FOR WINDOWS                | 41 |
|                                             |    |
| APPENDIX                                    |    |
| APPENDIX A. RELATED DOS SOFTWARE            |    |
| A-1 Where is the related software           | 48 |
| A-2 LIB Function Description                | 49 |
| APPENDIX B. IO BASE REGISTER                | 62 |

# **1.**General Information

# 1.1 Introduction

The ISO-LD series is an ISA bus-type isolated loadcell DAQ board. The isolation inputs can be operated with up to 500 V<sub>rms</sub> of common-mode voltage. The common application of ISO-LD series board is suitable for static force measurement and dynamic force analysis. Because there are on board excitation voltage (12 V<sub>DC</sub>) and high gain amplifier, users do not have to buy any extra power supply and signal-conditioning module. In other words, it saves your money and space. The special features are giving as following:

# 1.2 Features

- ISA BUS interface;
- 500 V<sub>rms</sub> photo-isolation protection;
- One strain gauge input channel (channel 1);
- One analog input channel (channel 0);
- Build-in 1 KB FIFO;
- Provide excitation voltage (12 V<sub>DC</sub>, 50 mA) for loadcell instrument;
- The input gain of strain gauge can be up to 40,000;
- Programmable 12 bit resolution DC offset voltage (0 ~ -4.096 V);
- A built-in second order low pass filter ;
- Direct connection to strain gauge type loadcell;
- 8 channels 12 ~ 24 V isolated digital input;
- 7 channels isolated open-collector (NPN type) digital output;
- Programmable 8 bits LED indicator for analog input signal magnitude.

# 1.3 Specifications

#### Analog Inputs

- A/D converter with resolution: 12 bits, unipolar
- Conversion rate: 20 kS/s max.
- Input Impedance:10,000 MΩ//6pF
- Recommend warm-up time: 10 minutes

#### • ISO-LDH Input Range

| Gain Mode | Gain Value | Input Range (V) |
|-----------|------------|-----------------|
| 0         | 1          | 0~10            |
| 1         | 10         | 0~1             |
| 2         | 100        | 0~0.1           |
| 3         | 1000       | 0~0.01          |

■ Analog input range (Channel 0):

Strain gauge input range (Channel 1):

| Gain Mode | Gain Value | Input Range (mV) |
|-----------|------------|------------------|
| 0         | 400        | 0~37.5           |
| 1         | 4,000      | 0~15             |
| 2         | 40,000     | 0~12.75          |

# • ISO-LDL Input Range

Analog input range (Channel 0):

| Gain Mode | Gain Value | Input Range (V) |
|-----------|------------|-----------------|
| 0         | 1          | 0~10            |
| 1         | 2          | 0~5             |
| 2         | 4          | 0~2.5           |
| 3         | 8          | 0~1.25          |

Strain gauge input range (Channel 1):

| Gain Mode | Gain Value | Input Range (mV) |
|-----------|------------|------------------|
| 0         | 400        | 0 ~37.5          |
| 1         | 800        | 0 ~25            |
| 2         | 1,600      | 0 ~18.75         |
| 3         | 3,200      | 0~15.625         |

• Loadcell offset voltage adjustment: 0 ~ -4.096 V, 12 bits resolution.

#### **Digital Inputs**

• 8 channels photo-isolated 12 ~ 24 V digital input.

#### **Digital Outputs**

- 7 channels isolated open-collector (NPN) digital output (100 mA);
- 8 bits TTL/LED for the indication of analog input magnitude.

#### Optional daughter board

 The DN-25 screw terminal board with D-Sub 9-pin and 25-pin cables is provided for easy wire connection with the controlled device or equipment. This daughter board is not the standard component included in ISO-LD package.

# 1.4 General Specifications

- Bus Type: ISA Bus;
- Connector: One 9-pin and one 25-pin D-type female connectors;
- Operating temp:  $0 \sim 50^{\circ}$ C;
- Storage temp: -20°C ~ 70°C;
- Humidity: 0~90% RH, non-condensing;
- Dimensions: 183 mm×115 mm.

# 1.5 Product Check List

The package includes the following items:

- One piece of ISO\_LD multifunction card;
- One company floppy diskette or CD
- One Quick Start Guide

# Attention !

If any of these items is missing or damaged, please contact your local field agent. Save the shipping materials and carton in case you want to ship or store the product in the future.

# 2. Hardware Configuration

This section will describe the hardware setting of the ISO-LD, which includes ISO-LDH and ISO-LDL.

# 2.1 The Block Diagrams

The block diagram of ISO-LD series is shown in below:

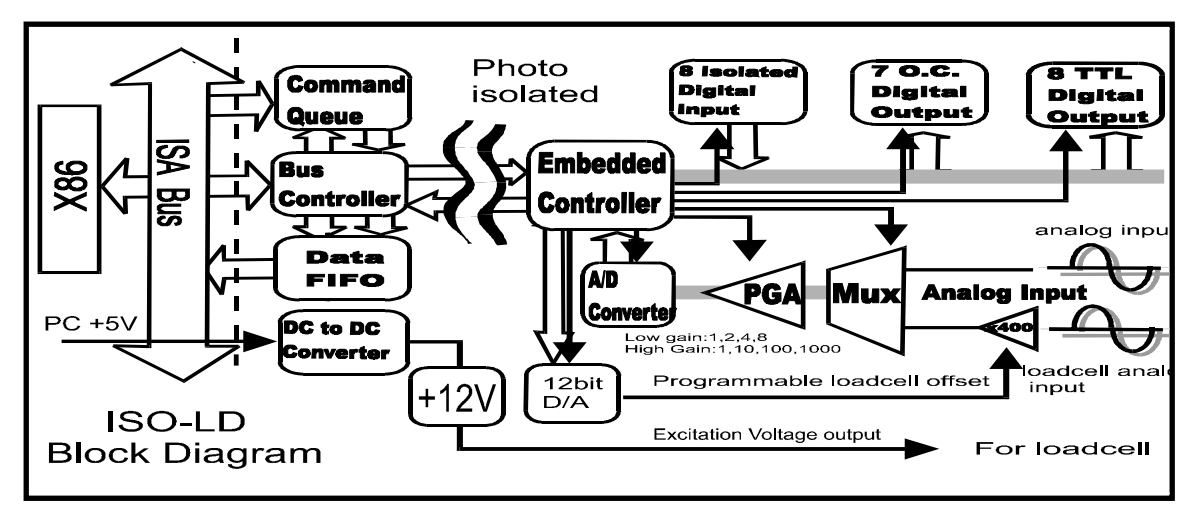

Figure2.1: The block diagram of ISO\_LD.

The Host PC(X86) can send one control command to the queue through ISA bus. The embedded controller will automatically read and execute this command. The results of this command will also store in the data FIFO, therefore the X86 can read back and analysis the results through ISA bus. The Host PC(X86) site and the embedded controller is fully isolated. Therefore the noise from external device will be isolated from X86, this will improve the Host PC reliability.

In general, the Host PC only needs to send out command and then the embedded controller will handle the control work in details. The features of command set system are given as following:

- (1) : reduce X86 load
- (2) : easy programming
- (3) : OEM/ODM special require function is easy to implement

The embedded controller provides the following functions with ISO-LD series board:

- (1) 8 channels of isolated digital input
- (2) 7 channels of isolated O.C. output
- (3) 8 channels of TTL/LED indicator
- (4) 2 channels of AD converter

# 2.1.1 Eight channels of isolated digital input

The block diagram of isolated digital input is given in Sec. 2.7.2. These DI can be used as **general purpose input** or **Special purpose input such as external trigger signal**. This version firmware only support general purpose input. The OEM/ODM user can specify their special requirement; therefore the embedded controller can implement the detail control and provide a new command set for Host PC(X86) site application.

# 2.1.2 Seven channels of isolated O.C. output

The block diagram of isolated digital input is also given in Sec.2.7.1. These DOs can be used as **general purpose output** or **special purpose output** such as "real time alarm indicator". This firmware version only supports general purpose output. The OEM/ODM user can specify their special requirement; therefore the embedded controller can implement the detail control and provide a new command set for Host PC(X86) site application.

# 2.1.3 Eight channels of TTL/LED indicator

The block diagram of isolated digital input is given in Sec.2.7.4. These TTL/LED indicators are designed to connect to 8 LEDs for indication of analog input magnitude. For example, the user can set BASE=123 and DELTA=10, then

LED1 will ON if AD>123 LED2 will ON if AD>123+10 LED3 will ON if AD>123+20 LED4 will ON if AD>123+30 LED5 will ON if AD>123+40 LED6 will ON if AD>123+50 LED7 will ON if AD>123+60 LED8 will ON if AD>123+70

Because the embedded controller is always performing AD conversion, the AD value will be compared to BASE and DELTA. Therefore the LEDs show the AD magnitude in real time. This is special designed for people to monitor the measurement process. In some real world application such as dynamic force monitoring system, the AD magnitude is dynamic changed and these LEDs will also dynamically show the AD magnitude for people to watch. Note that if the AD channel changed, these LEDs will also display the value of the new AD channel. Also, if the gain or DC bias is changed, these LEDs will be changed too.

#### 2.1.4 Two channels of AD

When we measure force, another analog signal may need to be monitored as a function of force, such as position or distance. In such a system, the user can use channel\_1 to measure loadcell analog input and use channel 0 to measure the relative indicator, as shown in Figure 2.2.

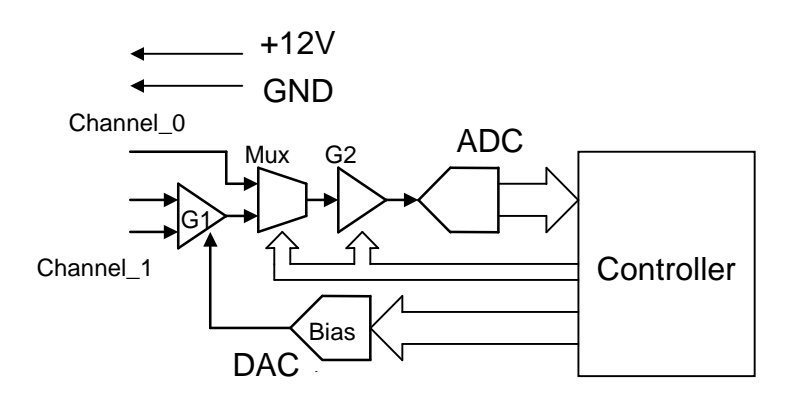

Figure 2.2: The block diagram of analog input

The channel\_0 AD is directly connected to MUX for general analog input measurement. The channel\_1 AD (strain gauge analog input) connect to G1 amplify in first. The gain factor, G1, can be set from 100 ~ 10000 by adjusting variable resistor VR2. If VR2 is fixed, the G1 is fixed. In the normal condition, the G1 is recommended to be set as 400. This is the base parameter of gain value

in Strain gauge input range.

The 12 bits DAC can provide 0 V ~ -4.096 V<sub>DC</sub> bias offset voltage by software. This function provides a way to remove the DC level offset and then the G2 will only amplify the AC signal. Besides, the G2 is PGA (Programmable gain amplifier). In ISO-LDL, G2 can be configured as 1/2/4/8. In ISO-LDH, G2 can be configured as 1/2/4/8. In ISO-LDH, G2 can be configured as 1/10/100/1000. The ADC is 12 bits resolution for 0 ~ 10 V range in unipolar. The processes of analog input measurement for channel\_0 and channel\_1 are shown in below:

- The steps for channel\_0 AD conversion is given as following:
  - (1) select channel\_0
  - (2) set G2 of PGA
  - (3) performance the AD conversion

• The steps for channel\_1 AD conversion is given as following:

- (1) set G1 in proper value (use VR2, not software programmable)
- (2) select channel\_1
- (3) set DAC to remove the DC level of AD channel\_1
- (4) select G2 to amplify the AC signal
- (5) performance the AD conversion

Note that the result of analog input value is always compared to BASE and DELTA to indicate the analog input level. (refer Sec. 2.1.3)

In summary, A/D Offset and gain adjustment of the ISO\_LD board are set by the following two variable resistors.

- VR1: AD offset adjustment for analog input channel\_1 & channel\_2.
- VR2: G1 gain adjustment. Changing this VR value can change amplifier gain from 100 ~ 10000.

# 2.2 Board Layout

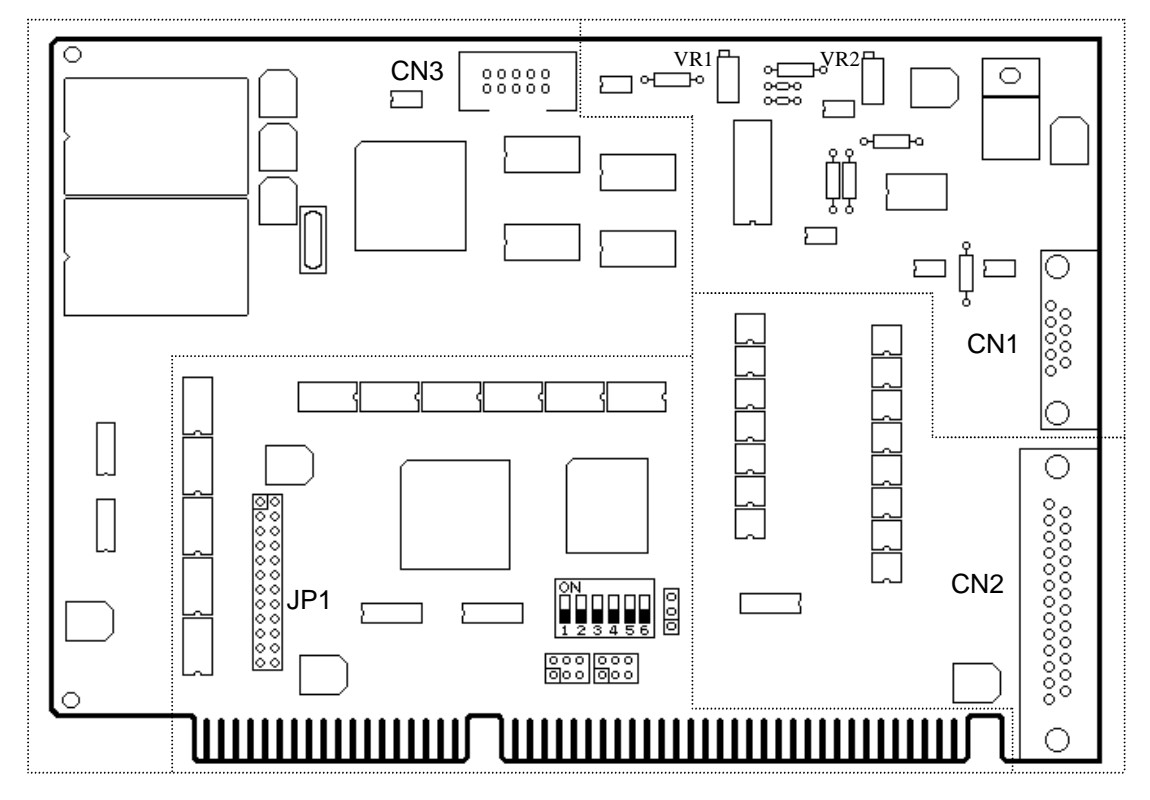

Figure 2.3 ISO-LD Board LAYOUT

#### Note:

- CN1: The terminal of A/D converter for voltage input
- CN2: The terminal of digital input and output
- CN3: TTL/LED indicator connector
- JP1: IRQ selection

# 2.3 IRQ Channel Selection

Figure 2.4 demonstrates the interrupt selection by the hardware selection jumper JP1. The factory setting is NO interrupt setting.

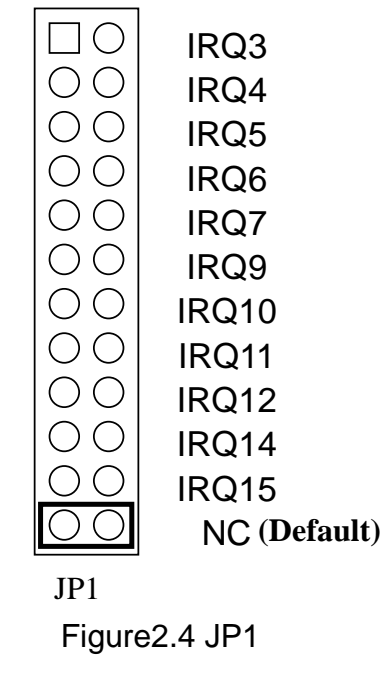

# 2.4 I/O Base Address setting

The ISO-LD can be configured as the one of 8 consecutive locations in I/O address space from BASE to BASE+7 by the DIP switch, as shown in Figure 2.5 and table 2.1. The default setting is 0x220:

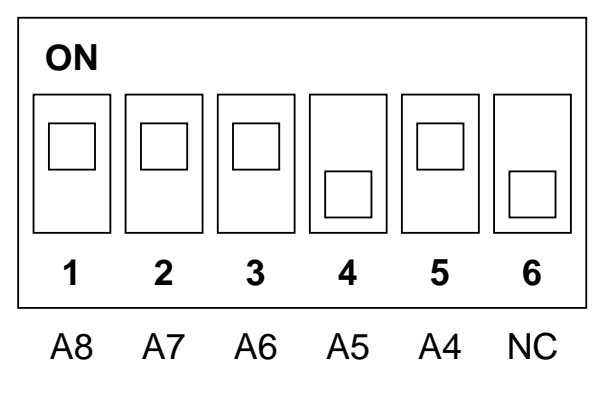

Figure 2.5 Base Address DIP Switch

| Base Addr | A8  | A7  | A6  | A5  | A4  |
|-----------|-----|-----|-----|-----|-----|
| 200       | On  | On  | On  | On  | On  |
| 210       | On  | On  | On  | On  | Off |
| 220       | On  | On  | On  | Off | On  |
| 230       | On  | On  | On  | Off | Off |
| 250       | On  | On  | Off | On  | Off |
| :         | •   | •   | •   | -   |     |
| 300       | Off | On  | On  | On  | On  |
| :         | •   | •   | •   | •   | •   |
| 3F0       | Off | Off | Off | Off | Off |

Table 2.1: Base Address setting

### 2.5 Connector Pin Assignment

The ISO-LD is equipped with two sets of 9-pin and 25-pin D-type female connectors for wire connection of the I/O signal. The connector's pin assignment is specified as follows:

# 2.6.1 CN1 Connector

CN1 is 9 pin D-sub female connector for analog input/output, shown in Figure 2.6. The detail pin assignment is presented in Table 2.2.

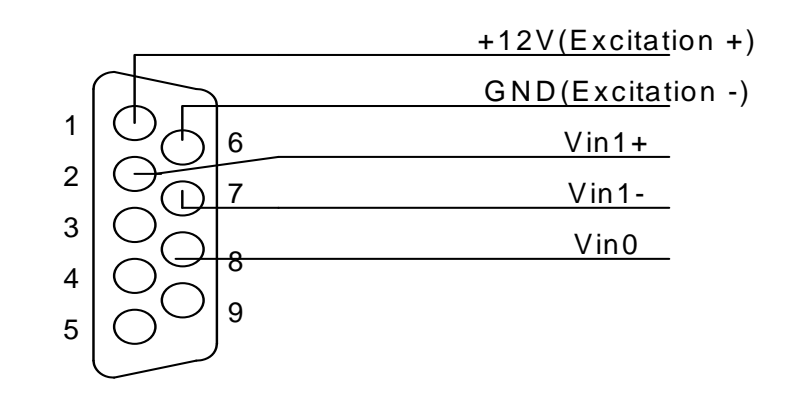

Figure 2.6 Pin assignment CN1

| CN1 pin assignment |                            |  |  |
|--------------------|----------------------------|--|--|
| 1                  | +12 V <sub>DC</sub> Output |  |  |
| 2                  | Vin1+                      |  |  |
| 3                  | No Use                     |  |  |
| 4                  | No Use                     |  |  |
| 5                  | No Use                     |  |  |
| 6                  | GND                        |  |  |
| 7                  | Vin1-                      |  |  |
| 8                  | Vin0                       |  |  |
| 9                  | No Use                     |  |  |

Table 2.2: Pin assignment of CN1

# 2.6.2 CN2 Connector

CN2 is 25-pin D-sub female connector for Digital input/output connector, as shown in Figure 2.7. The detail pin assignment is provided in Table 2.3.

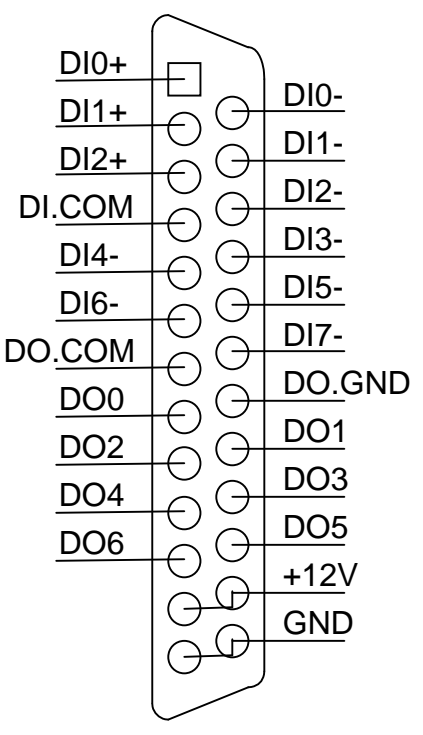

Figure 2.7 CN2 Connector

| CN1 pin assignment |                     | CN2 pin assignment |                     |
|--------------------|---------------------|--------------------|---------------------|
| 1                  | DI0+                | 14                 | DI0-                |
| 2                  | DI1+                | 15                 | DI1-                |
| 3                  | DI2+                | 16                 | DI2-                |
| 4                  | DI.COM              | 17                 | DI3-                |
| 5                  | DI4-                | 18                 | DI5-                |
| 6                  | DI6-                | 19                 | DI7-                |
| 7                  | DO.COM              | 20                 | DO.GND              |
| 8                  | DO0                 | 21                 | DO1                 |
| 9                  | DO2                 | 22                 | DO3                 |
| 10                 | DO4                 | 23                 | DO5                 |
| 11                 | DO6                 | 24                 | +12 V <sub>DC</sub> |
| 12                 | +12 V <sub>DC</sub> | 25                 | GND                 |
| 13                 | GND                 |                    |                     |

Table 2.3: Pin assignment of CN2

### 2.6.3 CN3 Connector

CN3 is10 pins male connector for 8 LEDs indicator application, as shown in Figure 2.8.

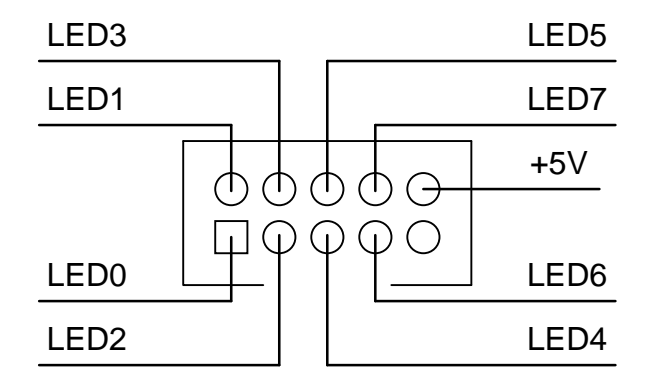

Figure 2.8 CN3 Connector

# 2.6 Signal Connection

This section will demonstrate the correct signal connection skill because it plays an important role for sending and receiving data accurately. According to

the different applications, the wire connection may be different as shown in the following subsection.

# 2.7.1 Digital Output Connection

Figure 2.9 presents the wire connection for digital output from ISO-LD. Note that the current limitation of isolated open-collector (NPN) digital output is 100mA.

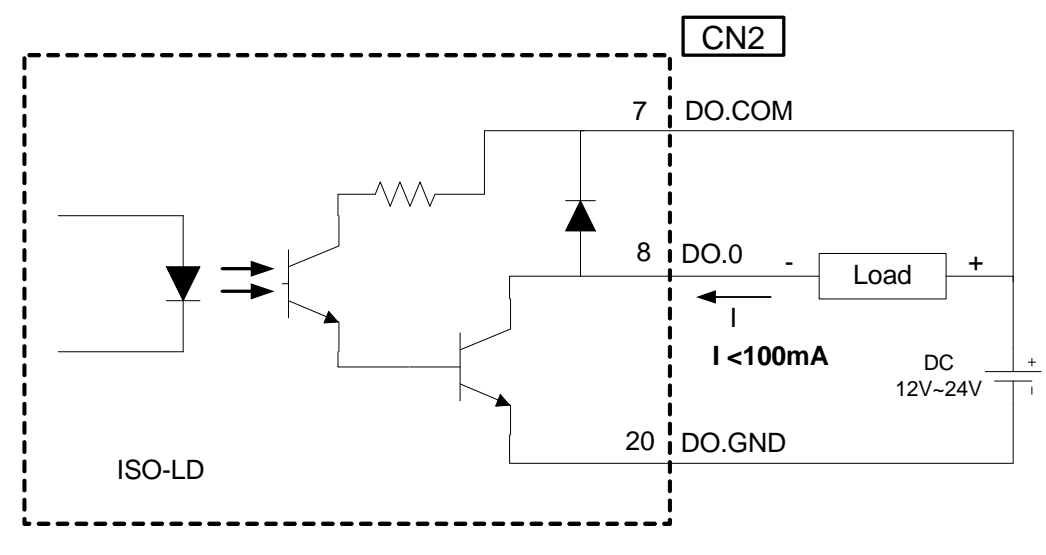

Figure 2.9: Digital Output Connection

# 2.7.2 Digital Input Connection

The ISO-LDH/L support 8 isolated digital input. **The input signal can work from 12 ~ 24 V.** These signals are suitable for connecting with relay or PLC digital output. The 8 digital input signals may programmable to active high or active low for different input signal application. Each input has corresponding latched input with different input mode. Figure 2.10 depicts the wire connection for Digital input 0~3 (DI0 ~ DI2). And Figure 2.11 illustrates the wire connector for digital input 3~7 (DI3 ~ DI7), which use the common digital source.

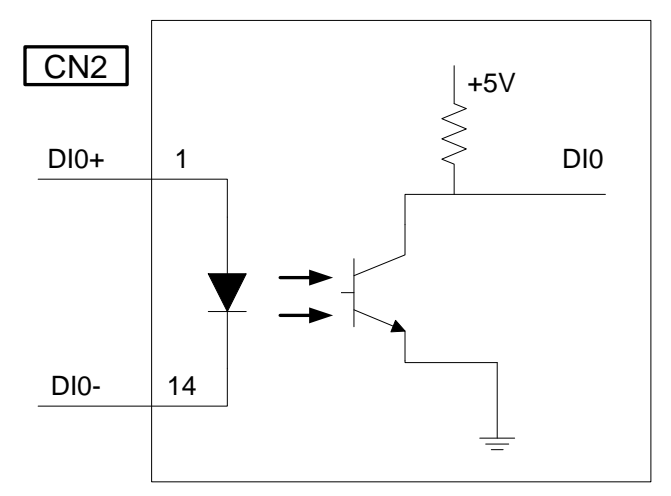

Figure 2.10: Digital Input Connection (DI0 ~ DI2)

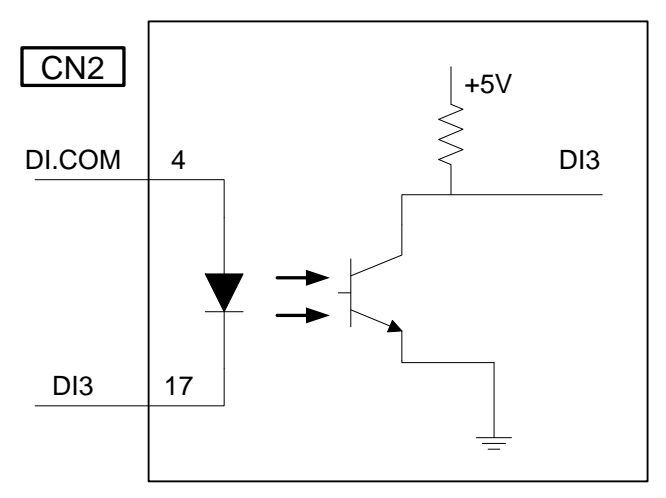

Figure 2.11: Digital Input Connection (DI3 ~ DI7)

# 2.7.3 Analog Input Connection

The wire connection for analog input is demonstrated in Figure 2.12. Because analog input channel 0 is provided for general application, single-end method is adopted for analog input wire connection. Due to the channel 1 is applied for strain gauge signal, the differential signal wire connection is used for more precise signal measurement by reducing noise influence, as shown in Figure 2.12.

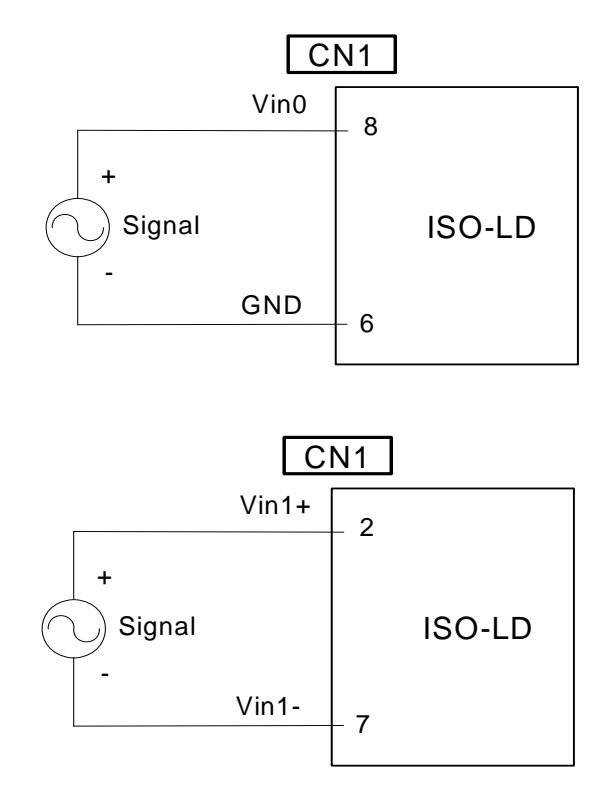

Figure 2.12: Analog Input Connection for channel 0 and 1

# 2.7.4 TTL/LED Indicator Connection

The wire connection for TTL/LED is shown in Figure 2.13. The +5 V is the common source of the LED indicator. That is, +5 V need to be connected to the anode of the LED. And then the cathode of each LEDs needs to be connected to the corresponding LED pin. The Pin of TTL/LED is controller by analog input measurement to turn ON or OFF the corresponding LED indicators, as shown in Figure 2.13.

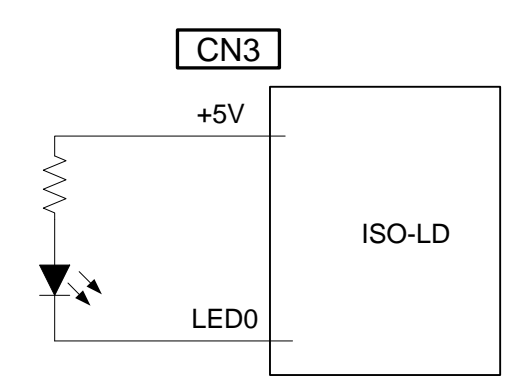

Figure 2.13:TTL/LED Indicator Connection

### 2.8 Calibration

Calibration method is provided in section 2.1.4 by hardware setting of variable resistor VR1 and VR2. The VR1 provides the function to adjusting the offset bias voltage for DC analog input level. And VR2 is used to configure the G1 gain from 100 ~ 10000. Note that only the "Relative Value" is interesting for analog input calibration. And it must be performed based on their G1 gain setting. Therefore, the "Relative Value" calibration is more important than "Real Value" under the consideration of strain gauge application.

# 3. Function Operation of Loadcell

### 3.1 What is Loadcell

Loadcell is one kind of bridge sensor and stands as a passive resistant sensor. The resistance value is dependent on the change of the force. Figure 3.1 depicts the wire connection of stress gauge sensor. The excitation source may be voltage or current source. The V+ and V- is the differential voltage output, whose value is proportional to the force. Typically the difference between V+ and V- is about several mV signal level.

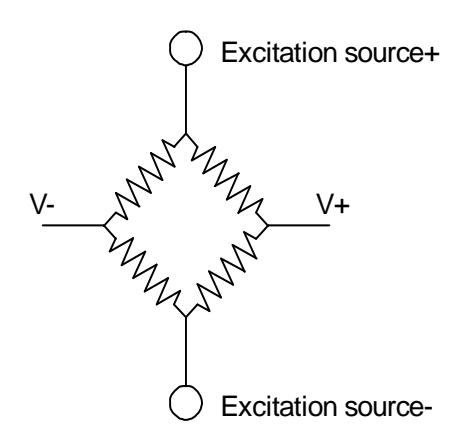

Figure 3.1 the bridge sensor of stress gauge.

#### 3.2 Loadcell Input Connection

The ISO-LDH/L can be connected to a loadcell which is powered by excitation voltage. The ISO-LDH/L has the on-board excitation +12 V voltage source for loadcell excitation source. The V+/V- can be used to connect to the input Vin+/Vin- of analog input channel 1 on ISO-LDH/L. The wire connection method is demonstrated in Figure 3.2.

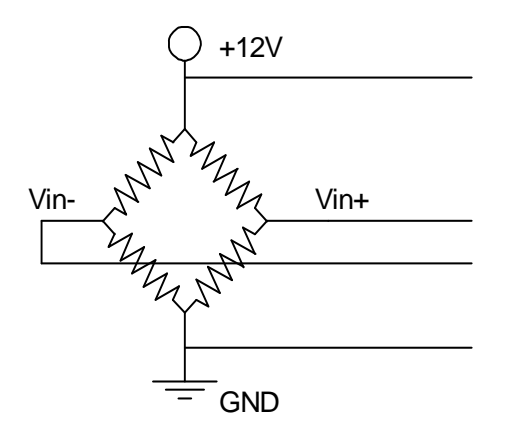

Figure 3.2 wire connection between stress gauge and ISO-LDH/L

# 3.3 How to get data from Loadcell

Below is the procedure for how to get data from loadcell by ISO-LDH/L, which include (1) amplify the raw signal, (2) bias the signal, (3) PGA amplifier for final dada.

# A. Amplify the raw signal

The signal output of loadcell is very small and the typical output is about several mV. For this reason, the amplifier is needed for enlarge the input signal by amplifier gain, G1, which is typical about hundreds to thousands. This is essential step for accuracy measurement.

#### B. Bias voltage

The signal of loadcell output is going with common voltage when we want to measure the dynamic variation of the force. After amplified the signal, the common voltage may cause the signal level to be exceeding the measurable dynamic range. For eliminating the common mode voltage effect, an extra bias voltage is provided to adjust the AC signal of loadcell signal into the measurable range.

#### C. Amplifier the bias voltage

In ISO-LDH/L board, we use two stage amplifiers for flexible signal condition. The first amplifier, which is fixed gain, with digital controllable bias voltage can adjust the input signal from loadcell to the suitable range for next amplifier. The next amplifier is controllable from 1/10/100/1000 for ISO-LDH or 1/2/4/8 for ISO-LDL. When measuring the dynamic variation of signal, we may amplify the signal as large as possible without clamping. The application diagram of two stage amplifiers is shown in Figure 3.3.

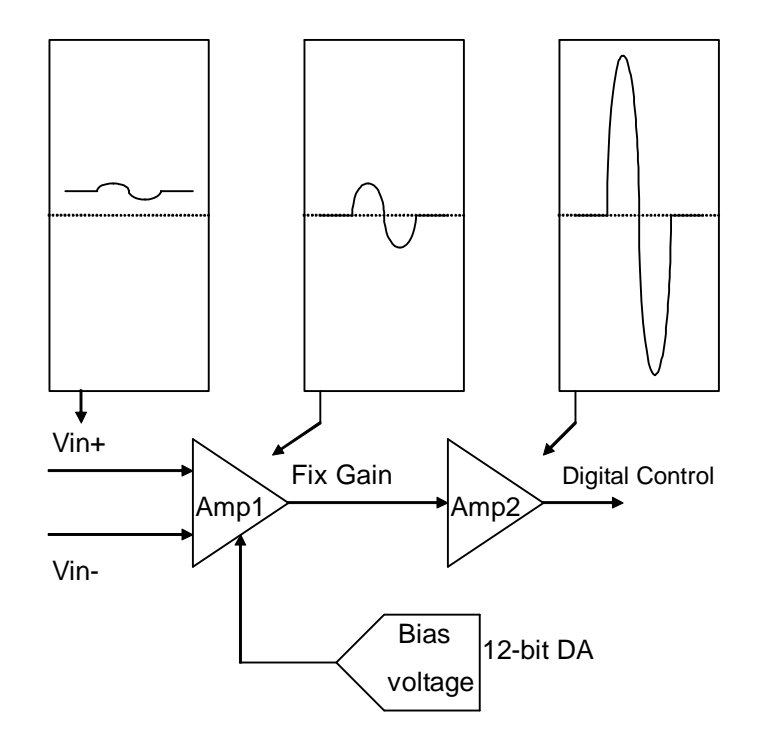

Figure 3.3 Two Stage amplifiers structure for ISO-LDH/L

# D. Application illustration for amplifier and bias voltage setting

The following is the application example for the case of the loadcell signal 2 mV with 0.1 mV  $V_{p-p}$ , and ISO-LDH selected for loadcell signal acquisition. The first amplifier is fixed as the gain 400 V/V( factory setting). For geting the maximum dynamic readable range, we set the second amplifier gain as 100 to get the dynamic signal range in 4 V  $V_{p-p}$ .

#### 0.1 mV \* 400(first amplifier) \* 100(second amplifier) = 4 V

If the AD input range of ISO-LDH is configured to be 0 ~ 10 V, we should shift the common voltage to be about 5 V because of mean level of DC signal. According to the second amplifier is set as gain 100 V/V, therefore the common mode voltage of first amplifier need to be 50 mV before the second stage amplifying. To meet this requirement, the bias voltage needs to be set as 750 mV, as description in below.

2 mV \* 400 – 750 mV = 50 mV 50 mV \* 100 =5 V

# 3.4 Why need 2 channels

We often use another analog indicator like position or distance to show the physical change by the force when measuring the strain gauge. In such a system, the user can use channel\_1 to measure loadcell analog input and use channel 0 to measure the relative indicator.

# 4. Software Installation

The ISO-LD can be used in DOS and Windows 98/Me/NT/2000/XP. For these Windows operation systems, the recommended installation steps are given as below:

- Step 1: Insert the companion CD into the CD-ROM driver and wait a few seconds until the installation program starts automatically. If it cannot be started automatically for some reasons, please double-click the file **\NAPDOS\AUTO32.EXE** in this CD.
- Step 2: Click the first item; Toolkits (Software) / Manuals.
- Step 3: Click the item ISA Bus DAQ Card.
- Step 4: Click ISO-LD (LDL/LDH).
- Step 5: Click "install Toolkit for Windows 98 (Or Me, NT, 2000, XP, DOS)".

Then, the InstallShield will start the driver installation process to copy the related material to the indicated directory and register the driver on your computer. The driver target directory is as below for different system.

Windows NT/2000 – WINNT\SYSTEM32\DRIVERS

Windows 98/Me/XP - WINDOWS\SYSTEM32\DRIVERS

# 5. Installation DLL Driver

The DLL driver is the collection of function calls of the ISO-LD cards for Windows 98/Me/NT/2000/XP system. The application structure is presented as following figure. The user application program developed by designate tools like VB, Delphi and Borland C<sup>++</sup> Builder can call ISOLD.DLL driver in user mode. And then DLL driver will bypass the function call to Windrvr6.sys to access the hardware system.

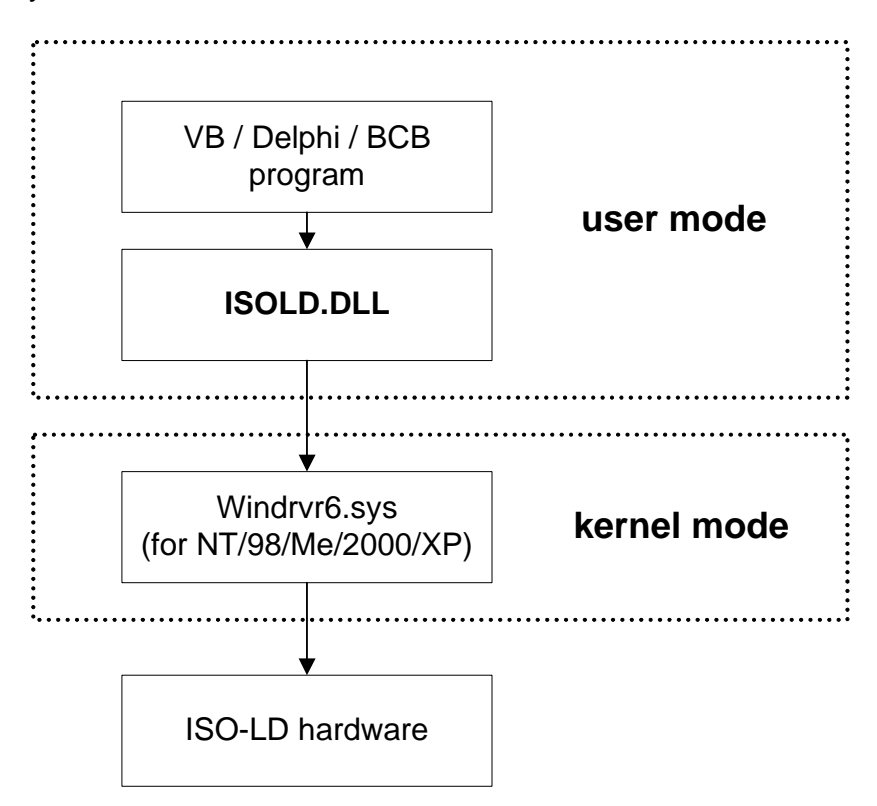

# 5.1 Table of ErrorCode and ErrorString

| Error Code Error ID |                          | Comment                                                |  |
|---------------------|--------------------------|--------------------------------------------------------|--|
| 0                   | ISOLD_NoError            | ОК                                                     |  |
| 1                   | ISOLD_ActiveBoardError   | This board can not be activated.                       |  |
| 2                   | ISOLD_ ExceedMaxBoardNum | The board number exceeds the maximum board number (7). |  |
| 3                   | ISOLD_BaseOverRange      | Base address is over range.                            |  |
| 4                   | ISOLD_BaseOverlap        | Base address overlap.                                  |  |

| 5  | ISOLD_DriverNoOpen     | Kernel driver can't be found.     |
|----|------------------------|-----------------------------------|
| 6  | ISOLD_BoardIsNotActive | The board is not activated        |
| 8  | ISOLD_ParameterError   | Parameter is null or out of range |
| 9  | ISOLD_IrqNumError      | IRQ number is illegal.            |
| 10 | ISOLD_BoardIsActive    | Board is active now.              |
| 11 | ISOLD_TimeOut          | Execute command timeout.          |

# 5.2 DLL Function Definition and Description

All of the functions provided for ISO-LD are listed in the following table and the detail information for every function will be presented in the following sub-section. However, in order to make the description simplify and clearly, the attribute of the input and output parameter of the function is indicated as [input] and [output] respectively, as shown in following table.

| Keyword    | Set parameter by user before | Get the data from this parameter |  |
|------------|------------------------------|----------------------------------|--|
|            | calling this function?       | after calling this function?     |  |
| [ input ]  | Yes                          | No                               |  |
| [ output ] | No                           | Yes                              |  |

| Function definition                                                              |
|----------------------------------------------------------------------------------|
| WORD ISOLD_GetDIIVersion();                                                      |
| WORD ISOLD_ActiveBoard(WORD wBoardNo, WORD wBase, WORD wIrq)                     |
| WORD ISOLD_CloseBoard(WORD wBoardNo);                                            |
| WORD ISOLD_IsBoardActive(WORD BoardNo);                                          |
| WORD ISOLD_GetBoardInf(WORD BoardNo, WORD wBase, WORD wIrq);                     |
| WORD ISOLD_SetDIMode(WORD wBoardNo,BYTE bDIMode);                                |
| WORD ISOLD_GetDIMode(WORD wBoardNo,BYTE *bDIMode);                               |
| WORD ISOLD_DO(WORD wBoardNo,BYTE wDO);                                           |
| WORD ISOLD_ReadbackDO(WORD wBoardNo,BYTE *bDO);                                  |
| WORD ISOLD_DI(WORD wBoardNo,BYTE *bDI);                                          |
| WORD ISOLD_GetLatchDI(WORD wBoardNo,BYTE *bDI);                                  |
| WORD ISOLD_ClearLatchDI(WORD wBoardNo,BYTE bChannel);                            |
| WORD ISOLD_SetChannelConfig(WORD wBoardNo, WORD wType, WORD wCH,<br>WORD wGain); |

WORD ISOLD\_GetChannelConfig(WORD wBoardNo, WORD \*wType, WORD \*wCH,WORD \*wGain); WORD ISOLD\_SetDABias(WORD wBoardNo, WORD wDA); WORD ISOLD\_GetDABias(WORD wBoardNo, WORD \*wDA); WORD ISOLD\_ADPollingHex(WORD wBoardNo, WORD \*wData); WORD ISOLD\_ADPolling(WORD wBoardNo,float \*fData); WORD ISOLD\_ADPolling(WORD wBoardNo, WORD \*wData,WORD wNum, WORD WBoardNo, WORD \*wData,WORD wNum, WORD ISOLD\_ADSPacerHex(WORD wBoardNo, float \*fData, WORD wNum, WORD WBoardNo, float \*fData, WORD wNum, WORD ISOLD\_ADSPacer(WORD wBoardNo, float \*fData, WORD wNum, WORD ISOLD\_ADSPacer(WORD wBoardNo, float \*fData, WORD wNum, WORD wSamplingRate); WORD ISOLD\_SetLED(WORD wBoardNo, BYTE bBase, BYTE bDelta); WORD ISOLD\_GetLED(WORD wBoardNo, BYTE \*bBase, BYTE \*bDelta);

# 5.2.1 ISOLD\_GetDIIVersion

### • Description:

Obtain the version information of ISOLD.DLL driver.

• Syntax:

WORD ISOLD\_GetDIIVersion(viod)

# • Parameter:

None

# • Return:

DLL version information. For example: If 101(hex) is return, it means driver version is 1.01.

# 5.2.2 ISOLD\_ActiveBoard

# • Description:

Activate the device. It must be called once before using the other functions of ISO-LD board.

# • Syntax:

WORD ISOLD\_ActiveBoard(WORD wBoardNo, WORD wBase, WORD wIrq)

#### • Parameter:

wBoardNo: [input] ISO-LD board number (0~7). wBase: [input] Base address (200h~3F0h,refer to Sec 2.4). wIrq: [input] IRQ number (refer to Sec 2.3)

#### • Return:

ISOLD\_NoError: OK ISOLD\_DriverNoOpen: Kernel driver can not be found.

ISOLD\_ExceedMaxBoardNum: wBoardNo exceeds the maximum board

number (7).

ISOLD\_ActiveBoardError: This board can not be activated.

ISOLD\_BaseOverRange: Base address is over range.

ISOLD\_BaseOverlap: Base address overlap

ISOLD\_IrqNumError: IRQ number is illegal..

ISOLD\_BoardIsActive: Board is active now.

Note: Refer to DEMO1 for more information.

# 5.2.3 ISOLD\_CloseBoard

#### • Description:

Stop and close the ISO-LD kernel driver and release the device resource from computer device resource. This method must be called once before exiting the user's application program.

#### • Syntax:

WORD ISOLD\_CloseBoard(WORD wBoardNo)

#### • Parameter:

wBoardNo: [input] ISO-LD board number (0~7).

#### • Return:

ISOLD\_NoError: OK ISOLD\_BoardIsNotActive: The board is not activated ISOLD\_ExceedMaxBoardNum: wBoardNo exceeds the maximum board

number (7).

# 5.2.4 ISOLD\_IsBoardActive

#### • Description:

Obtain the information about the specific board is active or not.

# Syntax: WORD ISOLD\_IsBoardActive(WORD wBoardNo)

# Parameter: BoardNo: [input] ISO-LD board number

# • Return:

"0" means the board is inactive.

"1" means the board is active.

# 5.2.5 ISOLD\_GetBoardInf

# • Description:

Obtain the information of the current active boards, which include base address and IRQ number. Please call ISOLD\_ActiveBoard first before using this function.

# • Syntax:

WORD ISOLD\_GetBoardInf(WORD wBoardNo, WORD \*wBase, WORD \*wIrq)

# • Parameter:

wBoardNo: [input] ISO-LD board number \*wBase: [output] base address of this board \*wIrq: [output] IRQ number of this board

# • Return:

ISOLD\_NoError: OK

ISOLD\_BoardIsNotActive: The board is not activated

ISOLD\_ExceedMaxBoardNum: wBoardNo exceeds the maximum board number (7).

Note: Refer to DEMO1 for more information.

# 5.2.6 ISOLD\_SetDIMode

#### • Description:

Configure the working mode of 8 isolated digital input channels. The setting of Bit 0 ~7 is corresponding to the channel 0~7, respectively, If the corresponding bit is set to 0, that means the corresponding DI channel is working on active Low mode. On the other hand, if the corresponding bit is set to 1, that means the corresponding DI channel is working on active HIGH mode. Please call ISOLD\_ActiveBoard first before using this function.

#### • Syntax:

WORD ISOLD\_SetDIMode(WORD wBoardNo, BYTE bDIMode)

#### • Parameter:

wBoardNo: [input] ISO-LD board number bDIMode: [input] working mode of 8 isolated digital input channels

#### • Return:

ISOLD\_NoError: OK ISOLD\_BoardIsNotActive: This board is not activated ISOLD\_TimeOut: Execute command timeout.

Note: Refer to DEMO3 for more information.

# 5.2.7 ISOLD\_GetDIMode

#### • Description:

Get the working mode information of 8 isolated digital input channels from ISO\_LD board. Please call ISOLD\_ActiveBoard first before using this

function.

• Syntax:

WORD ISOLD\_GetDIMode(WORD wBoardNo, BYTE \*bDIMode)

Parameter:
 wBoardNo: [input] ISO-LD board number
 \*bDIMode: [output] address of wDIMode

# Return:

ISOLD\_NoError: OK ISOLD\_BoardIsNotActive: This board is not activated ISOLD\_TimeOut: Execute command timeout.

# 5.2.8 ISOLD\_DO

# • Description:

Output digital value through 7 isolate O.C digital output channels. Bit 0~6 functions the channel 0~6, respectively. Bit=0 means Digital output is OFF and Bit=1 means digital output is ON. Please call ISOLD\_ActiveBoard first before using this function.

# • Syntax:

WORD ISOLD\_DO(WORD wBoardNo, BYTE bDO)

# • Parameter:

wBoardNo: [input] ISO-LD board number bDO: [input] digital output value

# • Return:

ISOLD\_NoError: OK ISOLD\_BoardIsNotActive: This board is not activated ISOLD\_TimeOut: Execute command timeout.

Note: Refer to DEMO2 for more information.

# 5.2.9 ISOLD\_ReadbackDO

#### • Description:

Read back the O.C digital output value from the embedded controller of ISO-LD board. Please call ISOLD\_ActiveBoard first before using this function.

#### • Syntax:

WORD ISOLD\_ReadbackDO(WORD wBoardNo, BYTE \*bDO)

#### • Parameter:

wBoardNo: [input] ISO-LD board number \*bDO: [output] address of bDO

#### Return:

ISOLD\_NoError: OK ISOLD\_BoardIsNotActive: This board is not activated ISOLD\_TimeOut: Execute command timeout.

Note: Refer to DEMO2 for more information

# 5.2.10 ISOLD\_DI

#### • Description:

Obtain the 8 isolated digital input values from the ISO-LD board. Bit 0 ~7 correspondingly stands as the channel 0~7, respectively. The DI working mode introduced in Sec 5.2.6 will take effect on this function. Please call ISOLD\_ActiveBoard first before using this function.

#### • Syntax:

WORD ISOLD\_DI(WORD wBoardNo,BYTE \*bDI)

#### • Parameter:

wBoardNo: [input] ISO-LD board number \*bDI: [output] address of bDI

#### • Return:

ISOLD\_NoError: OK ISOLD\_BoardIsNotActive: This board is not activated ISOLD\_TimeOut: Execute command timeout.

Note: Refer to DEMO3 for more information.

# 5.2.11 ISOLD\_GetLatchDI

#### • Description:

Obtain the 8 isolated digital input latch states from hardware. Bit 0 ~7 depicts the status of the channel 0~7, respectively. The DI working mode introduced in Sec 5.2.6 will not take effect on this function. Please call ISOLD\_ActiveBoard first before using this function.

#### • Syntax:

WORD ISOLD\_GetLatchDI(WORD wBoardNo,BYTE \*bDI)

#### • Parameter:

wBoardNo: [input] ISO-LD board number \*bDI: [output] address of bDI

#### • Return:

ISOLD\_NoError: OK ISOLD\_BoardIsNotActive: This board is not activated ISOLD\_TimeOut: Execute command timeout.

Note: Refer to DEMO3 for more information.

# 5.2.12 ISOLD\_ClearLatchDI

#### • Description:

Clear the latch states of 8 isolated digital input channels. Bit 0 ~7 is the status of channel 0~7, respectively. bit=0 means the latch state is clear. bit=1 means the latch state is not clear. Please call ISOLD\_ActiveBoard

first before using this function.

• Syntax:

WORD ISOLD\_ClearLatchDI(WORD wBoardNo, BYTE bChannel)

 Parameter: wBoardNo: [input] ISO-LD board number bChannel: [input] the latch states.

# • Return:

SOLD\_NoError: OK ISOLD\_BoardIsNotActive: This board is not activated ISOLD\_TimeOut: Execute command timeout.

Note: Refer to DEMO3 for more information.

# 5.2.13 ISOLD\_SetChannelConfig

# • Description:

Set the channel configuration for analog input signal, which includes AD channel number and Gain mode. Please call ISOLD\_ActiveBoard first before using this function.

# • Syntax:

WORD ISOLD\_SetChannelConfig(WORD wBoardNo, WORD wType, WORD wCH, WORD wGain)

# • Parameter:

wBoardNo: [input] ISO-LD board number
wType: [input] Board type. 0:ISO-LDL, 1: ISO-LDH.
wCH: [input] AD channel number. 0: channel 0(general), 1:channel 1(loadcell)
wGain: [input] Gain mode(0, 4). Refer to Sec 1.3 for more information

wGain: [input] Gain mode(0~4), Refer to Sec 1.3 for more information.

# • Return:

SOLD\_NoError: OK

ISOLD\_BoardIsNotActive: This board is not activated

ISOLD\_TimeOut: Execute command timeout (maybe hardware error)

ISOLD\_ ParameterError: Parameter is null, out of range or invalid.

Note: Refer to DEMO5~DEMO9 for more information

# 5.2.14 ISOLD\_GetChannelConfig

#### • Description:

Obtain the information of analog input configuration for ISO-LD board, including AD channel number and gain mode. Please call ISOLD\_ActiveBoard first before using this function.

# • Syntax:

WORD ISOLD\_SetChannelConfig(WORD wBoardNo, WORD \*wType, WORD \*wCH, WORD \*wGain)

# • Parameter:

wBoardNo: [input] ISO-LD board number. \*wType: [output] address of wType \*wCH: [output] address of wCH \*wGain: [output] address of wGain

# Return:

SOLD\_NoError: OK ISOLD\_BoardIsNotActive: This board is not activated ISOLD\_TimeOut: Execute command timeout (maybe hardware error)

# 5.2.15 ISOLD\_SetDABias

# • Description:

Set the 12 bits DA voltage output for DC bias adjustment. Refer to Sec 2.1.4 for more information. Please call ISOLD\_ActiveBoard first before using this function

#### • Syntax:

WORD ISOLD\_SetDABias(WORD wBoardNo, WORD wDA)

# • Parameter:

wBoardNo: [input] ISO-LD board number. wDA: [input] 12 bits data (0~4095)

# • Return:

SOLD\_NoError: OK ISOLD\_BoardIsNotActive: This board is not activated ISOLD\_TimeOut: Execute command timeout (maybe hardware error)

Note: Refer to DEMO7 and DEMO8 for more information

# 5.2.16 ISOLD\_GetDABias

# • Description:

Obtain the information of the 12bits DA bias voltage output setting from the embedded controller of ISO-LD board. Refer to Sec 2.1.4 for details. Please call ISOLD\_ActiveBoard first before using this function

# • Syntax:

WORD ISOLD\_SetDABias(WORD wBoardNo, WORD \*wDA)

# • Parameter:

wBoardNo: [input] ISO-LD board number.\*wDA: [output] address of wDA

# • Return:

SOLD\_NoError: OK ISOLD\_BoardIsNotActive: This board is not activated ISOLD\_TimeOut: Execute command timeout (maybe hardware error)

# 5.2.17 ISOLD\_ADPollingHex

• Description:

Read a 12-bit HEX value from the specified analog input channel. The active AD is setting by ISOLD\_SetChannelConfig(...).This subroutine performs the AD conversion by polling one time. Refer to Sec 2.1.4 for details. Please call ISOLD\_ActiveBoard first before using this function

# • Syntax:

WORD ISOLD\_ADPollingHex(WORD wBoardNo, WORD \*wData)

#### • Parameter:

wBoardNo: [input] ISO-LD board number \*wData: [output] address of wData which store the AD HEX data (12 bits)

# • Return:

SOLD\_NoError: OK ISOLD\_BoardIsNotActive: This board is not activated ISOLD\_TimeOut: Execute command timeout (maybe hardware error)

Note: Refer to DEMO5 for more information

# 5.2.18 ISOLD\_ADPolling

# • Description:

Read a decimal value of current active AD from the analog input channel. The active AD is set by ISOLD\_SetChannelConfig(...). This subroutine performs the AD conversion by polling one time. Refer to Sec 2.1.4 for details. Please call ISOLD\_ActiveBoard first before using this function

# • Syntax:

WORD ISOLD\_ADPolling(WORD wBoardNo, float \*fData)

# • Parameter:

wBoardNo: [input] ISO-LD board number \*fData: [output] address of fData which store the AD data (12 bits).

# • Return:

SOLD\_NoError: OK

ISOLD\_BoardIsNotActive: This board is not activated ISOLD\_TimeOut: Execute command timeout (maybe hardware error)

Note: Refer to DEMO6 for more information

# 5.2.19 ISOLD\_ADsPacerHex

# • Description:

Read multiple HEX values of current active AD from the analog input channel. The active AD is set by ISOLD\_SetChannelConfig(...). This subroutine performs the AD conversions by pacer trigger. Refer to Sec 2.1.4 for details. Please call ISOLD\_ActiveBoard first before using this function.

### • Syntax:

WORD ISOLD\_ADsPacerHex(WORD wBoardNo, WORD \*wData, WORD wNum, WORD wSamplingRate)

#### • Parameter:

wBoardNo: [input] ISO-LD board number
\*wData: [output] starting address of wData which store the AD HEX data (12 bits)
wNum: [input] number of AD conversions will be performed
wSamplingRate: [input] AD sampling rate (Hz)

#### • Return:

SOLD\_NoError: OK ISOLD\_BoardIsNotActive: This board is not activated ISOLD\_TimeOut: Execute command timeout (maybe hardware error) ISOLD\_ ParameterError: Parameter is null, out of range or invalid.

Note: Refer to DEMO7 for more information

# 5.2.20 ISOLD\_ADsPacer

#### • Description:

Read multiple decimal values of current active AD from the analog input channel. The active AD is set by ISOLD\_SetChannelConfig(...). This subroutine performs the AD conversions by pacer trigger. Refer to Sec 2.1.4 for details. Please call ISOLD\_ActiveBoard first before using this function

#### • Syntax:

WORD ISOLD\_ADsPacer(WORD wBoardNo, float \*fData, WORD wNum, WORD wSamplingRate)

#### • Parameter:

wBoardNo: [input] ISO-LD board number
\*fData: [output] starting address of wData which store the AD data (12 bits)
wNum: [input] number of AD conversions will be performed
wSamplingRate: [input] AD sampling rate (Hz)

#### • Return:

SOLD\_NoError: OK ISOLD\_BoardIsNotActive: This board is not activated ISOLD\_TimeOut: Execute command timeout (maybe hardware error) ISOLD\_ ParameterError: Parameter is null, out of range or invalid

Note: Refer to DEMO8 for more information

# 5.2.21 ISOLD\_SetLED

#### • Description:

Set the BASE and DELTA configuration of TTL/LED indicator. Refer to Sec 2.1.3 for details.

#### • Syntax:

WORD ISOLD\_SetLED(WORD wBoardNo, BYTE bBase, BYTE bDelta)

# Parameter: wBoardNo: [input] ISO-LD board number bBase: [input] AD base value.

bDelta: [input] AD delta value.bBase+bDelta\*7 must small than 255.

# • Return:

SOLD\_NoError: OK ISOLD\_BoardIsNotActive: This board is not activated ISOLD\_TimeOut: Execute command timeout (maybe hardware error) ISOLD\_ ParameterError: Parameter is null, out of range or invalid

# 5.2.22 ISOLD\_GetLED

### • Description:

Get the AD BASE and DELTA configuration value of TTL/LED indicator from the embedded controller of ISO-LD board.

# • Syntax:

WORD ISOLD\_GetLED(WORD wBoardNo, BYTE \*bBase, BYTE \*bDelta)

# • Parameter:

wBoardNo: [input] ISO-LD board number \*bBase: [output] address of bBase \*bDelta: [output] address of bDelta

# • Return:

SOLD\_NoError: OK ISOLD\_BoardIsNotActive: This board is not activated ISOLD\_TimeOut: Execute command timeout (maybe hardware error)

# 6.Demo Programs for Windows

All of demo programs will not work normally if DLL driver would not be installed correctly. During the installation process of DLL driver, the installshields will register the correct kernel driver to the operation system and copy the DLL driver and demo programs to the correct position based on the driver software package you have selected (Win98,Me,NT,win2000,XP). After driver installation, the related demo programs and development library and declaration header files for different development environments are presented as follows.

| \Demo      | →demo program                                       |
|------------|-----------------------------------------------------|
| \BCB3      | $\rightarrow$ for Borland C <sup>++</sup> Builder 3 |
| \ISOLD.H   | $\rightarrow$ Header file                           |
| \ISOLD.LIB | $\rightarrow$ Linkage library for BCB only          |
| ∣\Delphi5  | → for Delphi 5                                      |
| \ISOLD.PAS | $\rightarrow$ Declaration file                      |
|            |                                                     |
| \VB6       | $\rightarrow$ for Visual Basic 6                    |
| \ISOLD.BAS | $\rightarrow$ Declaration file                      |

# The list of demo programs:

| DEMO1: | Function ISOLD_ActiveBoard demo |
|--------|---------------------------------|
| DEMO2: | Digital output                  |
| DEMO3: | Digital input .                 |
| DEMO4: | Digital I/O                     |
| DEMO5: | A/D Polling (HEX)               |
| DEMO6: | A/D Polling                     |
| DEMO7: | A/D Pacer (HEX)                 |
| DEMO8  | A/D Pacer                       |
| DEMO9: | A/D Pacer & Digital I/O         |
| DEMO10 | Two boards Digital I/O          |
| DEMO11 | Two boards A/D Pacer            |
|        |                                 |

# The brief introduction of demo programs

#### DEMO1:

Demo1 is the example for starting ISO-LD board. User needs to configure the Base Address and IRQ based on the hardware switch setting. After choosing the correct base address and IRQ setting, user can click the "Active" button to let the hardware ISO-LD board work and see the hardware information in the GetBoardInf window. Besides, user also can click "Inactive" to release the hardware resource from operation system.

| 🐃 ISO-LD DEMO1 ActiveBoard() and Geth | BoardInf()      |                    |     |
|---------------------------------------|-----------------|--------------------|-----|
| - ActiveBoard                         |                 | _GetBoardInf       |     |
| Board Base Address IRQ                |                 | Board Base Address | IRQ |
|                                       | Active Inactive | 0 220h             | 0   |
|                                       | Active Inactive | 1 230h             | U   |
| 2 220 - NC -                          | Active Inactive |                    |     |
| 3 220 - NC -                          | Active Inactive |                    |     |
| 4 220 - NC -                          | Active Inactive |                    |     |
| 5 220 - NC -                          | Active Inactive | 1                  |     |
| 6 220 - NC -                          | Active Inactive | Defreeb            |     |
| 7 220 - NC -                          | Active Inactive | Refresh            |     |
|                                       |                 |                    |     |
|                                       |                 |                    |     |
|                                       | EXIT            |                    |     |
|                                       |                 |                    |     |

Figure 6.1: The form of demo\_1 program

#### DEMO2: Digital Output

This example demonstrates the digital output function under the setting of Base Address=:220h and IRQ=0. Click "ON" or "OFF" button on the corresponding Digital Out channel to turn on or off the corresponding digital output channel. By the way, clicking on "Read" button can read back the condition of digital output.

| 🐂 ISO-LD Digital Output Demo                                                                                                    |                  |
|----------------------------------------------------------------------------------------------------|------------------|
| Base Address 220h IRQ 0                                                                                                    |                  |
| ,                                                                                                    |                  |
| DO0     DO1     DO2     DO3     DO4     DO5     DO6       ON     ON     ON     ON     ON     ON     ON       OFF     OFF     OFF     OFF     OFF     OFF     OFF | 6<br>Digital Out |
| Exit                                                                                                    |                  |

Figure 6.2: The form of demo\_2 program

#### **DEMO2: Digital Input**

This example demonstrates the digital input function under the setting of Base Address=220h and IRQ=0. Click the "Get DI" button to obtain the status of Digital Input. And clicking "Get Latch DI" button can obtain the digital value after latched. User can select the digital input channel and click the "clear latch" button to clear the latch value on the corresponding digital channel. Besides, input the DI setting value into the text field and click "Set DI Mode" to configure the Digital Input Active Mode for each digital channel. Furthermore, clicking on "Get DI Mode" can obtain the current setting for Digital Input Active Mode. Finally, click on "Exit" to exit the application.

| 🐂 ISO-LD Digital Input       |                                              | -O×                                           |
|------------------------------|----------------------------------------------|-----------------------------------------------|
| Base Address                 | 220h IRQ                                     | 0                                             |
|                              | I2 DI3 DI4                                   | DI5 DI6 DI7                                   |
| DI<br>Get DI<br>Get Latch DI | DI Mode<br>255<br>Set DI Mode<br>Get DI Mode | ClearLatchDI<br>Channel<br>D T<br>Clear Latch |
|                              | Exit                                         |                                               |

Figure 6.3: The form of demo\_3 program

#### **DEMO4: Digital Input and Output**

DEMO4 demonstrates the digital input and output function under the setting of Base Address=:220h and IRQ=0.

| 🐂 ISO-LD D | igital I/O |         |        |        |     |     | × |
|------------|------------|---------|--------|--------|-----|-----|---|
| Ba         | se Addre   | ess [2] | 20h    |        | 0   |     |   |
|            | DOI        | DO2     | DO3    | DO4    | DOS | DO6 |   |
| ON         | ON         | ON      | ON     | ON     | ON  | ON  |   |
| OFF        | OFF        | OFF     | OFF    | OFF    | OFF | OFF |   |
|            |            |         |        |        |     |     |   |
| _DI        |            |         |        |        |     |     |   |
| DIO        | DI1        |         | DI3 DI | I4 DI5 |     | DI7 |   |
|            |            |         |        |        |     |     |   |
|            |            |         |        |        |     |     |   |
|            |            |         | Exit   |        |     |     |   |
|            |            |         |        |        |     |     |   |

Figure 6.4: The form of demo\_4 program

# DEMO5: A/D Polling (HEX)

Demo5 illustrates the A/D Polling function of ISO-LD in HEX mode under the hardware setting of Base Address=220h and IRQ=0.

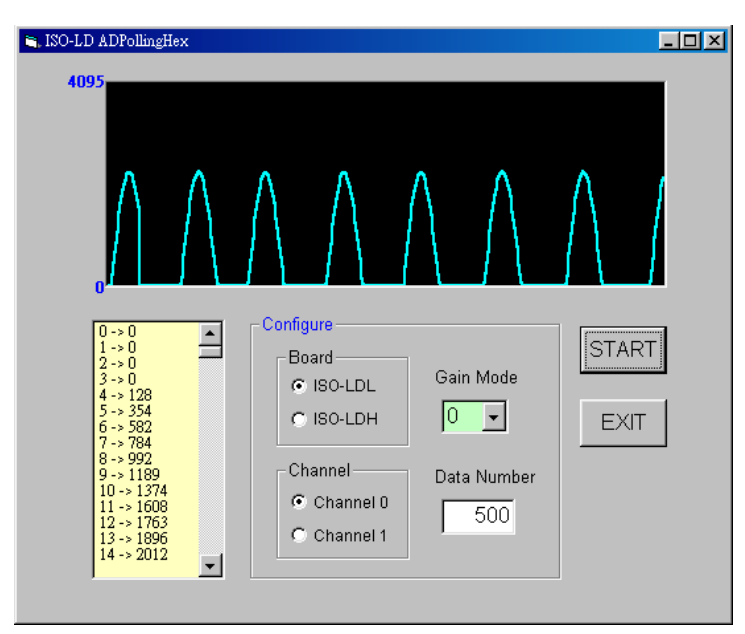

Figure 6.5: The form of demo\_5 program

#### DEMO6: A/D Polling

Demo6 illustrates the A/D Polling function of ISO-LD in decimal mode under the hardware setting of Base Address=220h and IRQ=0.

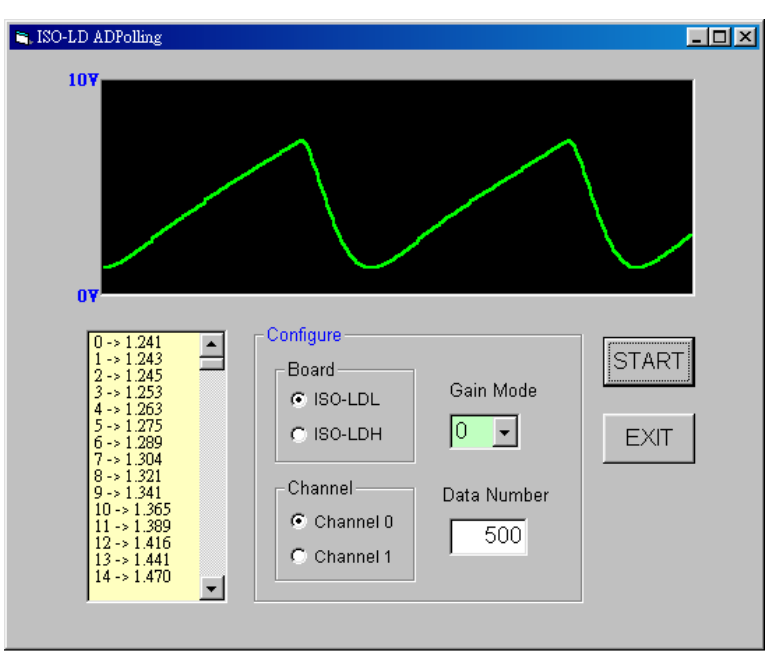

Figure 6.6: The form of demo\_6 program

# DEMO7: A/D Pacer (HEX)

Demo7 illustrates the A/D Pacer function of ISO-LD in HEX mode under the hardware setting of Base Address=220h and IRQ=0.

| LD ADsPacer                                                                                                    | $\wedge$                                                                              | $\wedge$                                                           |               |
|----------------------------------------------------------------------------------------------------|---------------------------------------------------------------------------------------|--------------------------------------------------------------------|---------------|
| 0<br>-> 2405<br>1 > 2389<br>2 > 2355<br>3 > 2302<br>4 > 2230<br>5 > 2141<br>6 > 2036<br>7 > 1918<br>8 > 1787<br>9 > 1644<br>10 -> 1491<br>11 -> 1491<br>11 -> 1491<br>12 -> 1160<br>13 -> 983<br>14 -> 800 | Configure<br>Board<br>© ISO-LDL<br>© ISO-LDH<br>Channel<br>© Channel 0<br>© Channel 1 | Gain Mode<br>O<br>Data Number<br>256<br>Sampling Rate<br>5000 (Hz) | START<br>EXIT |

Figure 6.7: The form of demo\_7 program

# DEMO8: A/D Pacer

Demo8 illustrates the A/D Pacer function of ISO-LD in decimal mode under the hardware setting of Base Address=220h and IRQ=0.

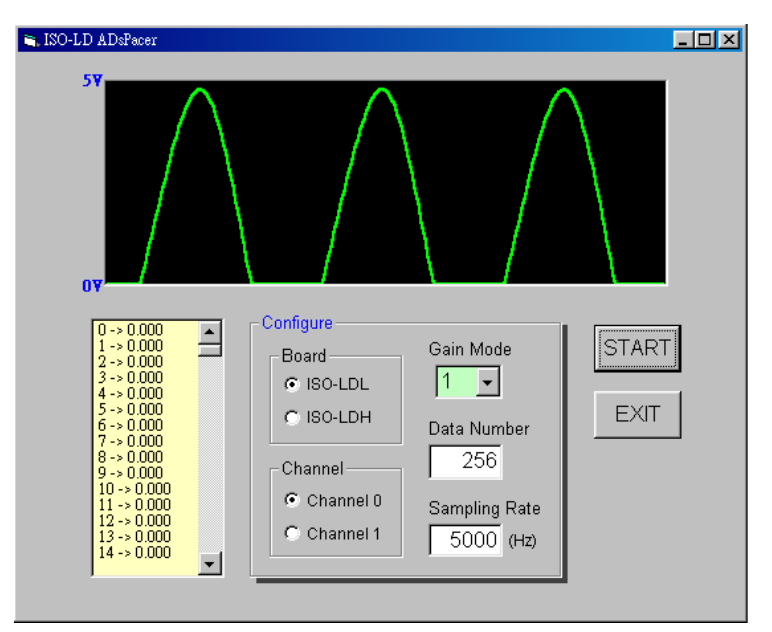

Figure 6.8: The form of demo\_8 program

# DEMO9: A/D Pacer and Digital I/O

Demo9 provides the demonstration for the A/D Pacer and digital input and output function of ISO-LD under the hardware setting of Base Address=220h and IRQ=0.

| S ISO-LD ADsteer & DIO Base Acdress 220h IRQ 0                                                                                                    | <u>_     ×</u> |
|----------------------------------------------------------------------------------------------------|----------------|
| Analog Input                                                                                                    |                |
| 0 - 2.733<br>1 - 2.772 - 2.920<br>3 - 2.247<br>4 - 2.884<br>5 - 5.627<br>7 - 2.990<br>8 - 3.059<br>1 - 3.169<br>1 - 3.184<br>1 - 3.282<br>0 ▼<br>0 ▼<br>0 - 2.733<br>Board Gain Mode<br>○ ISODL<br>○ ISODL<br>○ ISOSTRT<br>ISOSTRT<br>ISOSTRTT<br>ISOSTRTT<br>ISOSTRT<br>ISOSTRT<br>ISOSTRTT<br>ISOSTRTT<br>IS |                |
| Digital Output         Digital Input           D00         D01         D02         D03         D04         D05         D06           ON         ON         ON         ON         ON         ON         D10         D11         D12         D13         D14         D15         D16           OFF         OFF <t< td=""><td>DI7</td></t<>                                                                                                    | DI7            |
| EXIT                                                                                                    |                |

Figure 6.9: The form of demo\_9 program

# DEMO10: Two Boards Digital Input and Output

Demo10 provides the demonstration for digital input and output function of two ISO-LD boards under the hardware setting of Base Address=220h and 230h and IRQ=0.

| 🐃 ISO-LD Two Boards Digital I/O                                                                                                    |      |
|----------------------------------------------------------------------------------------------------|------|
| Board 0<br>Base Address 220h IRQ 0                                                                                                    |      |
| DO     DO1     DO2     DO3     DO4     DO5     DO6       ON     ON     ON     ON     ON     ON     ON       OFF     OFF     OFF     OFF     OFF     OFF     OFF                                                                                                    |      |
| DI<br>DIO DI1 DI2 DI3 DI4 DI5 DI6 DI7                                                                                                    |      |
| Board 1<br>Base Address 230h IRQ 0                                                                                                    |      |
| DO         DO         DO1         DO2         DO3         DO4         DO5         DO6           ON         ON <t< td=""><td></td></t<> |      |
| DI-<br>DI0 DI1 DI2 DI3 DI4 DI5 DI6 DI7                                                                                                    | Exit |

Figure 6.10: The form of demo\_10 program

#### DEMO11: Two Boards A/D Pacer

Demo11 provides the demonstration for A/D Pacer function of two ISO-LD boards under the hardware setting of Base Address=220h and 230h and IRQ=0.

| Board 0 Base Address:220h | IRQ: 0<br>0 -> 5 094<br>1 -> 5 507<br>3 -> 5 849<br>4 -> 6 603<br>5 -> 6 259<br>6 -> 6 435<br>7 -> 6 589<br>8 -> 6 723<br>9 -> 6 830<br>10 -> 6 913 | •    | Board Type<br>© ISO-LDL<br>© ISO-LDH<br>Channel<br>© Channel 0<br>© Channel 1 | Gain Mode<br>Data Number<br>256<br>Sampling Rate<br>5000 (Hz)        |
|---------------------------|----------------------------------------------------------------------------------------------------|------|-------------------------------------------------------------------------------|----------------------------------------------------------------------|
| Board 1 Base Address:230h | IRQ: 0                                                                                                    | •    | Board Type<br>C ISO-LDL<br>C ISO-LDH<br>Channel<br>Channel 0<br>C Channel 1   | Gain Mode<br>0 •<br>Data Number<br>256<br>Sampling Rate<br>5000 (Hz) |
|                           | START                                                                                                    | EXIT |                                                                               |                                                                      |

Figure 6.11: The form of demo\_11 program

# Appendix

# Appendix A. Related DOS Software

# A-1 Where is the related software

The related DOS software in the CD is given as following:

| \NAPDOS\ISA\ISOLD\DOS\TC\LIB    | $\rightarrow$ Library for TC2.X    |
|---------------------------------|------------------------------------|
| \\NAPDOS\ISA\ISOLD\DOS\TC\DEMO  | $\rightarrow$ Demo program for TC  |
| \NAPDOS\ISA\ISOLD\DOS\TC\Driver | →Driver source program             |
| \NAPDOS\ISA\ISOLD\DOS\MSC\LIB   | $\rightarrow$ Library for MSC 6.X  |
| \NAPDOS\ISA\ISOLD\DOS\MSC\DEMO  | $\rightarrow$ Demo program for MSC |
| \NAPDOS\ISA\ISOLD\DOS\QB\DEMO   | $\rightarrow$ Demo program for QB  |

The completely source listing of demo program is given in TC, MSC and QB format. This program is compiler in LARGE mode and link with LD\_L.lib in both TC and MSC.

# **A-2 LIB Function Description**

### A-2-1 LD\_ShortSub2

#### • Description:

Compute C=nA-nB in **short** format, short=16 bits sign integer. This function is provided for testing purpose.

#### • Syntax:

short LD\_ShortSub(short nA, short nB);

#### • Parameter:

nA: short integer nB: short integer

#### • Return:

Return a short integer (nA-nB)

# A-2-2 LD\_FloatSub2

#### • Description:

Compute C=nA-nB in **float** format, which is 32 bits floating pointer number. This function is provided for testing purpose.

#### • Syntax:

float LD\_ShortSub(float fA, short fB);

#### • Parameter:

fA: float point value fB: float point value

#### • Return:

Return float point value (nA-nB)

# A-2-3 LD\_GetVersion

### • Description:

Obtain the software version

#### • Syntax:

WORD LD\_GetVersion(void);

### • Parameter:

void

# • Return:

LIB version information. For example: If 101(hex) is return, it means driver version is 1.01

# A-2-4 LD\_CheckBoard

### • Description:

This function checks the hardware board. If all checks are OK, this function actives this board. This software can support 8 cards at most in one PC system. **The program must call this function to check each board firstly**, and then call LD\_ActiveBoard to select which board is active. All the other functions are referred to the active board only. If only one board is used, the unique board will be active after this function is called.

#### • Syntax:

WORD LD\_CheckBoard(WORD wBoard, WORD wBase, WORD wIrq);

#### • Parameter:

wBoard: board number(0~7) wBase: board base address wIrq: board IRQ munber(no support in this version software)

# • Return:

BoardError: validate board number from 0 ~ 7 IrqError: invalidate IRQ number CheckError: check board error (maybe base address error) TimeOut: check board timeout (maybe base address or hardware error) NoError: OK

# A-2-5 LD\_ActiveBoard

# • Description:

Active the specific board (defined by wBoard)

• Syntax:

WORD LD\_ActiveBoard(WORD wBoard);

# • Parameter:

wBoard: board number(0~7)

# • Return:

BoardError: validate board number from 0 ~ 7 ActiveError: this board must call **LD\_CheckBoard** first ActiveError: OK

# A-2-6 LD\_ReadActive

# • Description:

Obtain the information of current active board

# • Syntax:

WORD LD\_ReadActive(WORD wBoard, WORD wBase, WORD wIrq);

# • Parameter:

WBoard: board number(0~7) \*wBase: address of wBase \*wIrq: address of wIrq

# • Return:

BoardError: validate board number from 0 ~ 7 ActiveError: this board must call **LD\_CheckBoard** first ActiveError: OK

# A-2-7 LD\_WriteDiMode

#### • Description:

Set the working mode of 8 channels isolate DI. Bit\_0 set channel\_0,bit\_1 set channel\_1,...,bit7 set channel\_7. Only 8 channels isolated DI  $\rightarrow$  only 8 bits are enough.

If Bit=0  $\rightarrow$  DI is working in active **HIGH** mode

If Bit=1  $\rightarrow$  DI is working in active **LOW** mode

#### • Syntax:

WORD LD\_WriteDiMode(WORD wDiMode);

#### • Parameter:

wDiMode: working mode for the 8 channels isolated DI

#### • Return:

ActiveError: this board must call LD\_CheckBoard first

TimeOut: check board timeout (maybe base address or hardware error)

ActiveError: OK

# A-2-8 LD\_ReadDiMode

#### • Description:

Read back the working mode of 8 channels isolated DI from embedded controller.

# • Syntax:

WORD LD\_ReadDiMode(WORD \*wDiMode);

#### • Parameter:

\*wDiMode:address of wDiMode

#### • Return:

ActiveError: this board must call **LD\_CheckBoard** first TimeOut: check board timeout (maybe base address or hardware error)

ActiveError: OK

# A-2-9 LD\_WriteDo

#### • Description:

Set the output value of 7 channels isolated O.C DO. Bit\_0 set channel\_0, bit\_1 set channel\_1,..., bit\_6 set channel\_6, respectively. Only 7 channels isolated O.C. DO $\rightarrow$ only 7 bits are enough. If bit=0  $\rightarrow$  DO is OFF; If bit=1 $\rightarrow$  DO is ON

#### • Syntax:

WORD LD\_WriteDo(WORD wDo);

#### • Parameter:

wDo: set O.C DO value

### • Return:

ActiveError: this board must call **LD\_CheckBoard** first TimeOut: check board timeout (maybe base address or hardware error) ActiveError: OK

# A-2-10 LD\_ReadDo

# • Description:

Read back the O.C DO value from the embedded controller.

#### • Syntax:

WORD LD\_ReadDo(WORD \*wDo);

#### • Parameter:

\*wDo:address of wDo

#### • Return:

ActiveError: this board must call **LD\_CheckBoard** first TimeOut: check board timeout (maybe base address or hardware error) ActiveError: OK

# A-2-11 LD\_ReadDi

#### • Description:

Read in the digital value from the 8 channels of isolated DI. Bit\_0=channel\_0, bit\_1= channel\_1,..., bit\_7= channel\_7. Only 8 channels isolated DI $\rightarrow$ only 8 bits are enough. This function will return the current state of DIs. The working mode of DI introduced in Sec.A-2-7 will not take effect on this function.

#### • Syntax:

WORD LD\_ReadDi(WORD \*wDi);

#### • Parameter:

\*wDi: address of wDi

### • Return:

ActiveError: this board must call **LD\_CheckBoard** first TimeOut: check board timeout (maybe base address or hardware error) ActiveError: OK

# A-2-12 LD\_ReadLatchDi

#### • Description:

Read the latch states of 8 channels isolated DI. Bit\_0=channel\_0, bit\_1=channel\_1,..., bit\_7= channel\_7. Only 8 channels isolated DI $\rightarrow$ only 8 bits are enough. This function will return the current state of DIs. The working mode of DI introduced in Sec.A-2-7 will take effect on this function.

#### • Syntax:

WORD LD\_ReadLatchDi(WORD \*wDi);

# • Parameter:

\*wDi: address of wDi

#### • Return:

ActiveError: this board must call LD\_CheckBoard first

TimeOut: check board timeout (maybe base address or hardware error) ActiveError: OK

# A-2-13 LD\_ClearLatchDi

#### • Description:

Clear the latch states of 8 channels isolated DI. Bit\_0=channel\_0, bit\_1=channel\_1,..., bit\_7= channel\_7. Only 8 channels isolated DI $\rightarrow$ only 8 bits are enough. This function will return the current state of DIs. If bit=0  $\rightarrow$  clear the latch state bit=1 $\rightarrow$  no clear

#### • Syntax:

WORD LD\_ClearLatchDi(WORD \*wData);

#### • Parameter:

\*wData: address of wData

#### • Return:

ActiveError: this board must call **LD\_CheckBoard** first TimeOut: check board timeout (maybe base address or hardware error) ActiveError: OK

# A-2-14 LD\_ReadSystemStatus

• Description:

Obtain the system status

• Syntax:

WORD LD\_ReadSystemStatus(WORD \*wStatus);

#### • Parameter:

\*wStatus: address of wStatus Bit0=1→CMD FIFO ready Bit1=1→DATA FIFO ready Bit2=1→DATA FIFO empty Bit3=1 $\rightarrow$ AD is busy now

#### • Return:

ActiveError: this board must call **LD\_CheckBoard** first ActiveError: OK

# A-2-15 LD\_SetChannelGain

#### • Description:

Set the gain factor of AD channel\_0 or channel\_1. After this function, the MUX will select this gain and the channel into AD converter.

#### • Syntax:

WORD LD\_SetChannelGain(WORD wChannel, WORD Gain);

• Parameter:

wChannel: 0=AD channel\_0(general), 1=AD channel\_1(loadcell) wGain: ISO-LDH: 0=Gain\_1, 1=Gain\_10, 2=Gain\_100, 3=Gain1000 ISO-LDL: 0=Gain\_1, 1=Gain\_2, 2=Gain\_4, 3=Gain\_8

#### • Return:

ActiveError: this board must call **LD\_CheckBoard** first TimeOut: check board timeout (maybe base address or hardware error) ActiveError: OK

# A-2-16 LD\_ReadChannelGain

#### • Description:

Obtain the gain factor of AD channel\_0 or channel\_1.

#### • Syntax:

WORD LD\_ReadChannelGain(WORD \*wChannel, WORD \*wGain);

#### • Parameter:

\*wChannel: addresss of wChannel \*wGain: address of wGain

#### • Return:

ActiveError: this board must call **LD\_CheckBoard** first TimeOut: check board timeout (maybe base address or hardware error) ActiveError: OK

# A-2-17 LD\_SetPacerTimer

### • Description:

Set the value of pacer timer.

#### • Syntax:

WORD LD\_SetPacerTimer(WORD wCount);

#### • Parameter:

wCount: Pacer Sampling Rate=1000000/(wCount+1)Hz 49→20 k, 99→10 k, 499→2 k, 999→1 k, 1999→500 (Hz),...

#### • Return:

ActiveError: this board must call **LD\_CheckBoard** first TimeOut: check board timeout (maybe base address or hardware error) ActiveError: OK

# A-2-18 LD\_ReadPacerTimer

#### • Description:

Read back the value of pacer timer from the embedded controller.

• Syntax:

WORD LD\_ReadPacerTimer(WORD \*wCount);

#### • Parameter:

\*wCount: address of wCount

#### Return:

ActiveError: this board must call LD\_CheckBoard first TimeOut: check board timeout (maybe base address or hardware error)

# A-2-19 LD\_SetLedConfiguration

#### • Description:

Set the BASE and DELTA of TTL/LED indicator. Refer to Sec.2.1.3 for details.

#### • Syntax:

WORD LD\_SetLedConfiguration(WORD wBase, WORD wDelta);

#### • Parameter:

wBase: BASE wDelta: DELTA, BASE+DELTA\*7 must small than 255

#### • Return:

ActiveError: this board must call **LD\_CheckBoard** first TimeOut: check board timeout (maybe base address or hardware error) ActiveError: OK

# A-2-20 LD\_ReadLedConfiguration

#### • Description:

Read back the BASE and DELTA of TTL/LED indicator from the embedded controller. Refer to Sec.2.1.3 for details.

#### • Syntax:

WORD LD\_ReadLedConfiguration(WORD \*wBase, WORD \*wDelta);

#### • Parameter:

\*wBase: address of wBase \*wDelta: address of wDelta

#### Return:

ActiveError: this board must call **LD\_CheckBoard** first TimeOut: check board timeout (maybe base address or hardware error) ActiveError: OK

# A-2-21 LD\_WriteDaBias

### • Description:

Set the 12 bits DA bias voltage output. Refer to Sec.2.1.4 for details.

### • Syntax:

WORD LD\_WriteDaBias(WORD wDa);

# • Parameter:

wDa: 12 bits data write to DA (0~4096)

# • Return:

ActiveError: this board must call **LD\_CheckBoard** first TimeOut: check board timeout (maybe base address or hardware error) ActiveError: OK

# A-2-22 LD\_ReadDaBias

# • Description:

Read back the 12 bits DA bias data from the embedded controller. Refer to Sec.2.1.4 for details.

# • Syntax:

WORD LD\_ReadDaBias(WORD \*wDa);

# • Parameter:

\*wDa: 12 bits data write to DA (0~4096)

# • Return:

ActiveError: this board must call **LD\_CheckBoard** first TimeOut: check board timeout (maybe base address or hardware error) ActiveError: OK

# A-2-23 LD\_ReadAd

# • Description:

Read the 12 bits HEX data of current active AD. The active AD is setting by LD\_SetChannelGain(...). This function will return the previously data of embedded controller instead of read a new one. And the sampling rate is setting by LD\_SetPacerTimer, therefore this function maybe return the same value if the user call this function twice very quickly. To compute the real value, refer to Sec.2.1.4 for details.

• Syntax:

WORD LD\_ReadAd(WORD \*wAd);

• Parameter:

\*wAd: address of wAd

• Return:

ActiveError: this board must call **LD\_CheckBoard** first TimeOut: check board timeout (maybe base address or hardware error) ActiveError: OK

# A-2-24 LD\_StartAdsPacer

# • Description:

Start a number of AD conversions. The embedded controller will perform AD conversions periodically and write the 12 bits data into FIFO. The sampling rate is define by LD\_SetPacerTimer(...). The user must call LD\_ReadFifo(...) to read back the AD data from FIFO.

• Syntax:

WORD LD\_StartAdsPacer(WORD wCount);

• Parameter:

wCount: total number od AD conversion=wCount\*256

• Return:

ActiveError: this board must call LD\_CheckBoard first

TimeOut: check board timeout (maybe base address or hardware error)

ActiveError: OK

# A-2-25 LD\_ReadFifo

#### • Description:

Read 16 bits data from FIFO. This function will wait for data ready until timeout.

# • Syntax:

WORD LD\_ReadFifo(WORD wFifoData);

### • Parameter:

wFifoData: 16 bits FIFO data

### • Return:

ActiveError: this board must call **LD\_CheckBoard** first TimeOut: check board timeout (maybe base address or hardware error) ActiveError: OK

# A-2-26 LD\_ClearFifo

# • Description:

Clear the on-board 1 K FIFO

#### • Syntax:

WORD LD\_ClearFifo(void);

#### • Parameter:

void

# • Return:

ActiveError: this board must call **LD\_CheckBoard** first

TimeOut: check board timeout (maybe base address or hardware error) ActiveError: OK

# Appendix B. IO Base Register

| Address | Input              | Output                         |
|---------|--------------------|--------------------------------|
| BASE    | Read System Status | Write to COMMAND_FIFO          |
| BASE+4  | Read DATA_FIFO     | Clear DATA_FIFO & COMMAND_FIFO |

| System Status Byte | Description              |
|--------------------|--------------------------|
| Bit 0              | 1=COMMAND_FIFO not full  |
| Bit 1              | 1=DATA_FIFO not empty    |
| Bit 2              | 1=COMMAND_FIFO is empty  |
| Bit 3              | 1=AD is busy             |
| Bit 4              | 1=DATA_FIFO is half full |
| Bit 5              | 1=DATA_FIFO is full      |